# KAMUSM E-ONAY İŞLEMİ

Sertifikasyon Merkezi'ne (Kamu SM) Nitelikli Elektronik Sertifika (NES) başvurusunda bulunan kişilerin, E-Onay sayesinde, elektronik imzalı onaylarının alınması koşuluyla, bundan sonra yapacağı E-ONAYLI NES başvurularında, **imzalı başvuru formu göndermelerine gerek kalmaksızın** e-imzalarının daha hızlı temin edilmesini sağlanmaktadır.

## **E-ONAY AKTIF HALE GETIRME ADIMLARI**

#### Öncelikle DYS uygulamanız açıksa kapatınız ve aşağıdaki adımları takip ediniz.

1) <u>http://www.kamusm.gov.tr</u> adresinden "**Online İşlemler**" menüsüne ve "**Nitelikli Elektronik Sertifika İşlemleri**" menüsüne tıklayınız.

### 2) Gelen ekrandan "E-imzalı Giriş" seçeneğine tıklayınız.

| Karv Kar                                       | nu Sertifikasyon Merkezi                                                                                                    |                              |
|------------------------------------------------|----------------------------------------------------------------------------------------------------|------------------------------|
| Bireysel Nite                                  | likli Elektronik Sertifika İşlemleri<br>Sertifika İşlemleri                                                                           |                              |
| Kullanıcı Doğruli                              | ama Ekranı                                                                                                    |                              |
| Sertifikanızı kullan<br>sertifikanız var ise ' | ıma açmak için lütfen "Şifreli Giriş" seçeneğini kullanınız. H<br>Şifreli Giriş" ya da "E-imzalı Giriş" seçeneğini kullanabilirsiniz. | Kullanıma açılmış bir E-imza |
|                                                | Şifreli<br>Giriş<br>E-imzalı<br>Giriş                                                                                                 |                              |
|                                                |                                                                                                    |                              |

3) Bu ekranda "*indirmek için tıklayınız*" linkine tıklayınız.

| https://nesbireysel.kamusn | .gov.tr/nb.go                                                                                                    | ⊠ ☆ | ≡ |
|----------------------------|----------------------------------------------------------------------------------------------------|-----|---|
|                            | Kamu Sertifikasyon Merkezi                                                                                                    |     |   |
| Bireyset N                 | sel Mitelikli Elektronik Sertifika İşlemleri<br>Hiki Bektronik Sertifia İşeneri- Bireyet ikteliki Bektronik Sertifia İşeneri                                                                                                    |     |   |
| E-imz                      | ılı Giriş Ekranı                                                                                                    |     |   |
| 1.                         | Elektronik İmzalama sertifikanızın bulunduğu kartınızı bilgisayarınıza takınız                                                                                                    |     |   |
| 2.                         | İndirdiğiniz E-imza uygulamasını açınız. Henüz indirmediyseniz indirmek için tıklayınız.                                                                                                    |     |   |
| 3.                         | Uygulamayi kullanabilmek için bilgisayarınızda Java 1.7 ve üzeri herhangi bir versiyonun kurulu olması gerekmektedir.<br>KamuSM-elmza,jnip sini çalıştırdıktan sonra internet bağlantı hızmıza bağlı olarak uygulamanın indirilip çalışması birkaç dakka<br>süreblir: |     |   |
| 4.                         | Kamu SM e-İmza Uygulaması'nı indirip çalıştırmakta sorun yaşıyorsanız bu linkten uygulamayı indirebilirsiniz.                                                                                                    |     |   |
| 5.                         | Aşağıda görülen Doğrulama Kodunu kopyalayıp E-imza uygulamasına giriniz                                                                                                    |     |   |
| 6.                         | E-imza uygulaması üzerinde imzalama işlemini gerçekleştiriniz                                                                                                    |     |   |
| 7.                         | Uyarı : İmzələmə işlemi aşəməsındə bu səyfəyı kapatmayınız                                                                                                    |     |   |
|                            | Doğrulama Kodu<br>Kopyalamak ipin buraya<br>tirkəyabirisiniz                                                                                                    |     |   |
|                            | 495867794637341                                                                                                    |     |   |
|                            | Kalan süre: <b>285</b> saniye                                                                                                    |     |   |
|                            |                                                                                                    |     |   |
|                            |                                                                                                    |     |   |

**4)** Ekrana gelen uygulamada bir önceki ekranda bulunan "Doğrulama Kodu"nu giriniz ve Ok butonuyla devam ediniz.

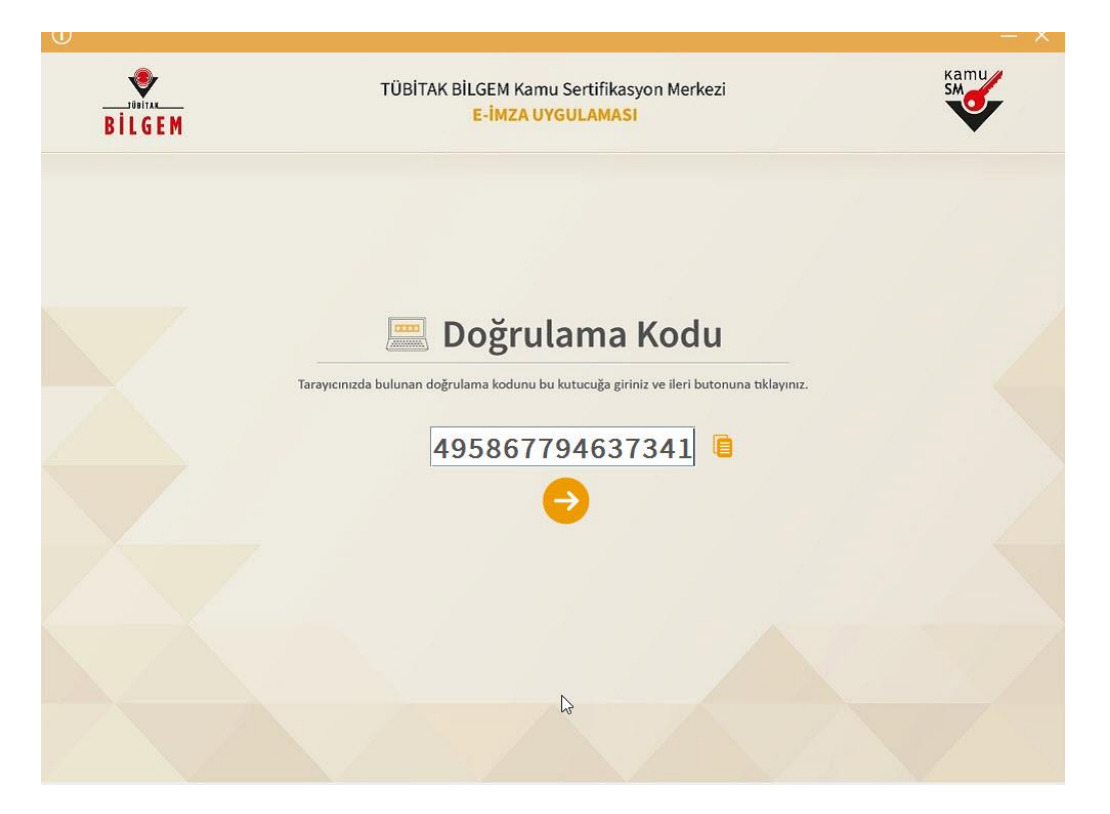

5) Bilgisayara takılı e-imzanızdaki sertifikayı seçip, PİN Kodunuzu girerek metni imzalayınız.

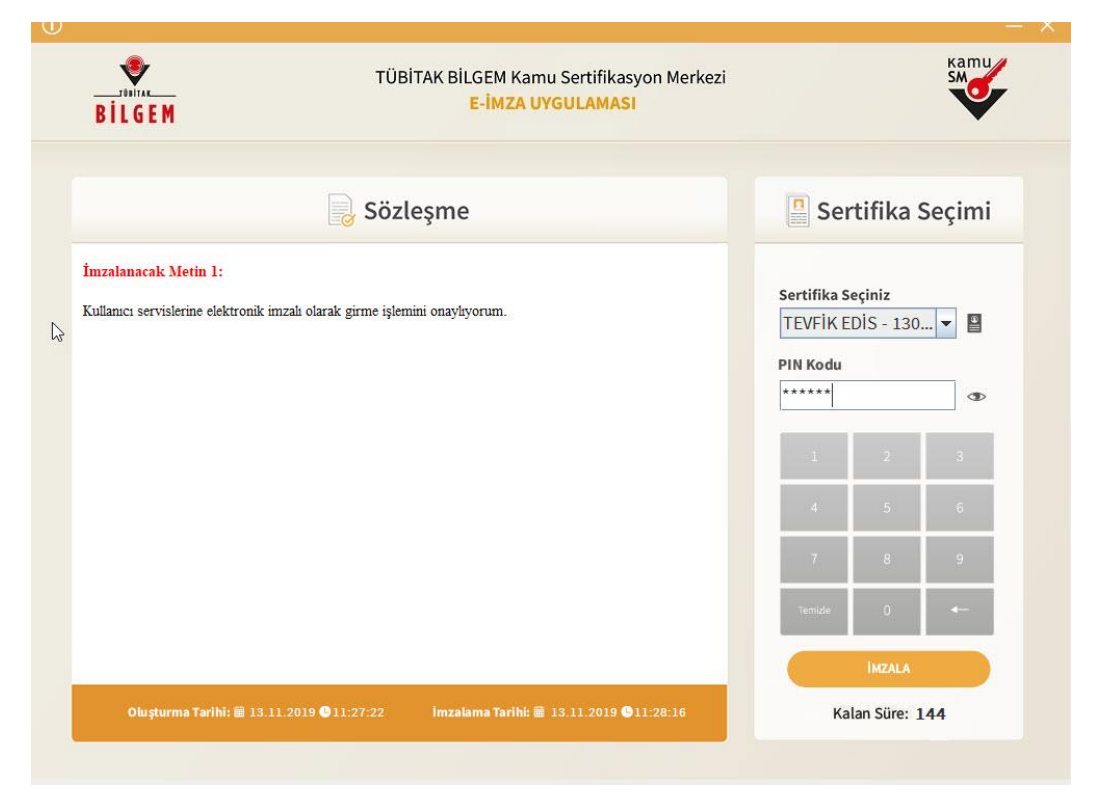

#### 6) Gelen ekrandan "E-ONAY İşlemleri" butonuna tıklayınız.

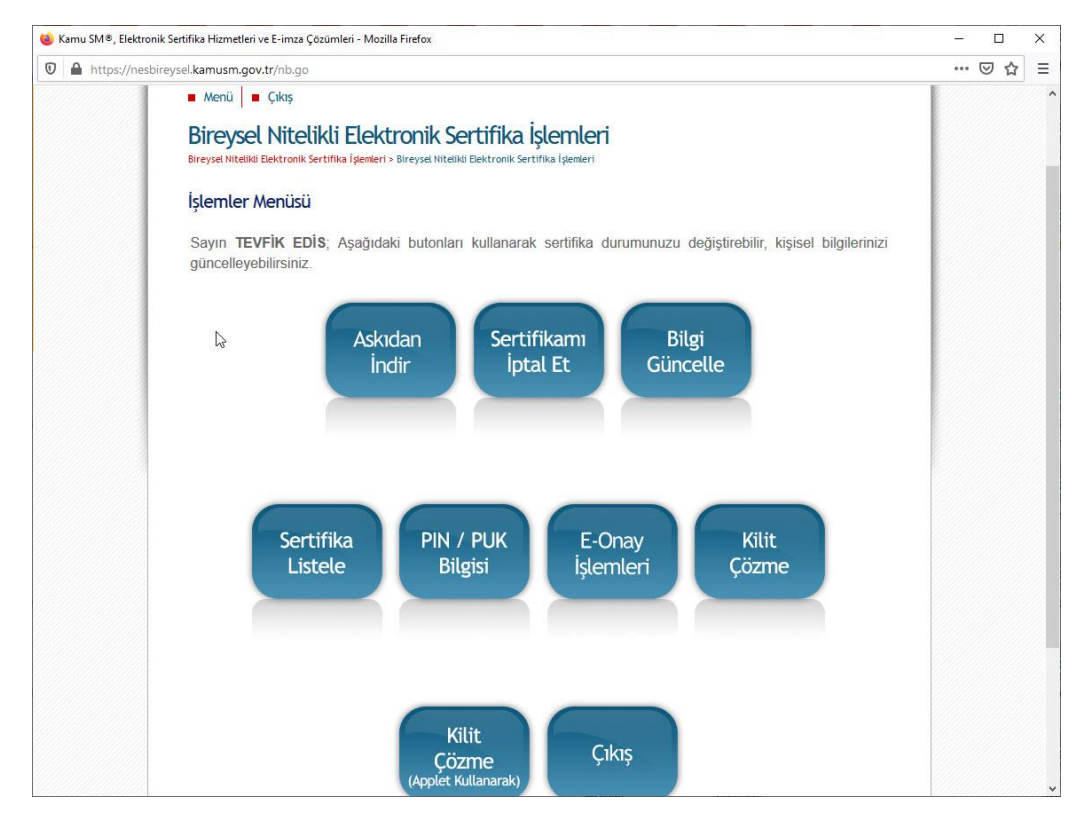

### 7) Ekrandaki "Devam Et" butonuna tıklayınız.

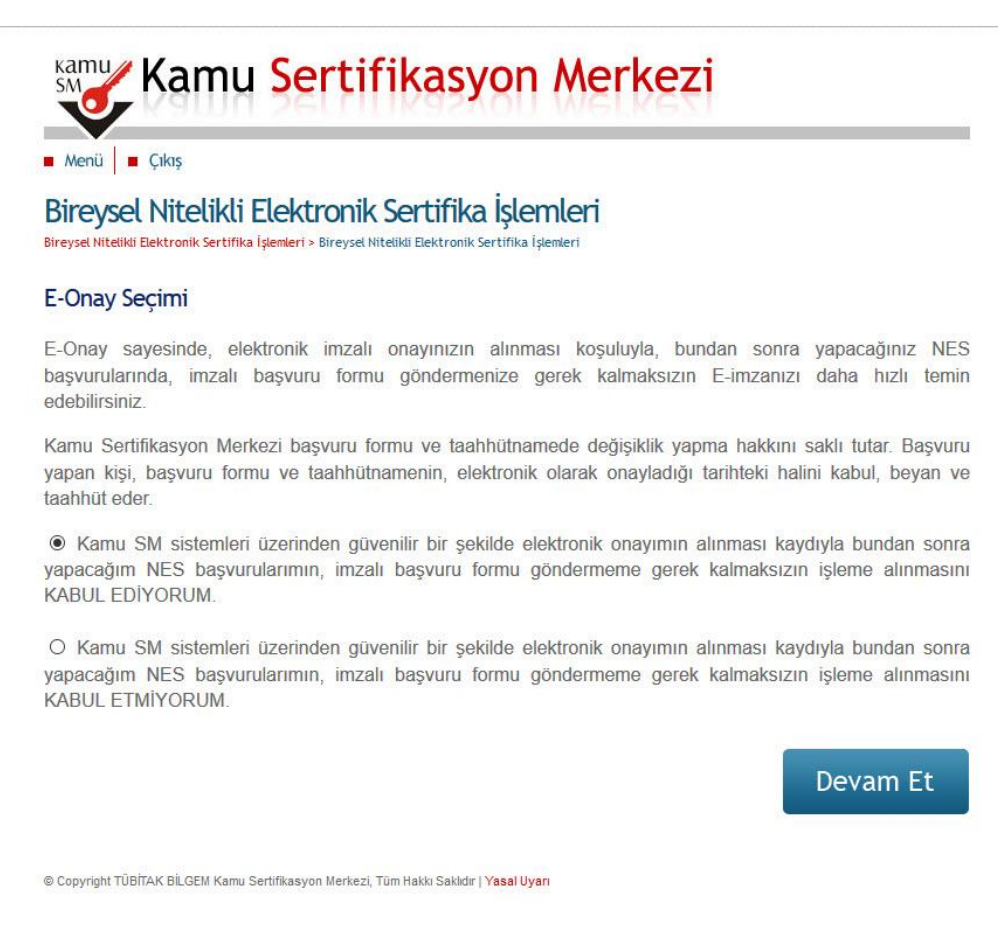

8) 2, 3, 4 ve 5. Adımlardaki imzalama işlemlerini tekrar ediniz. Onay sonrası aşağıdaki ekranla karşılaşacaksınız.

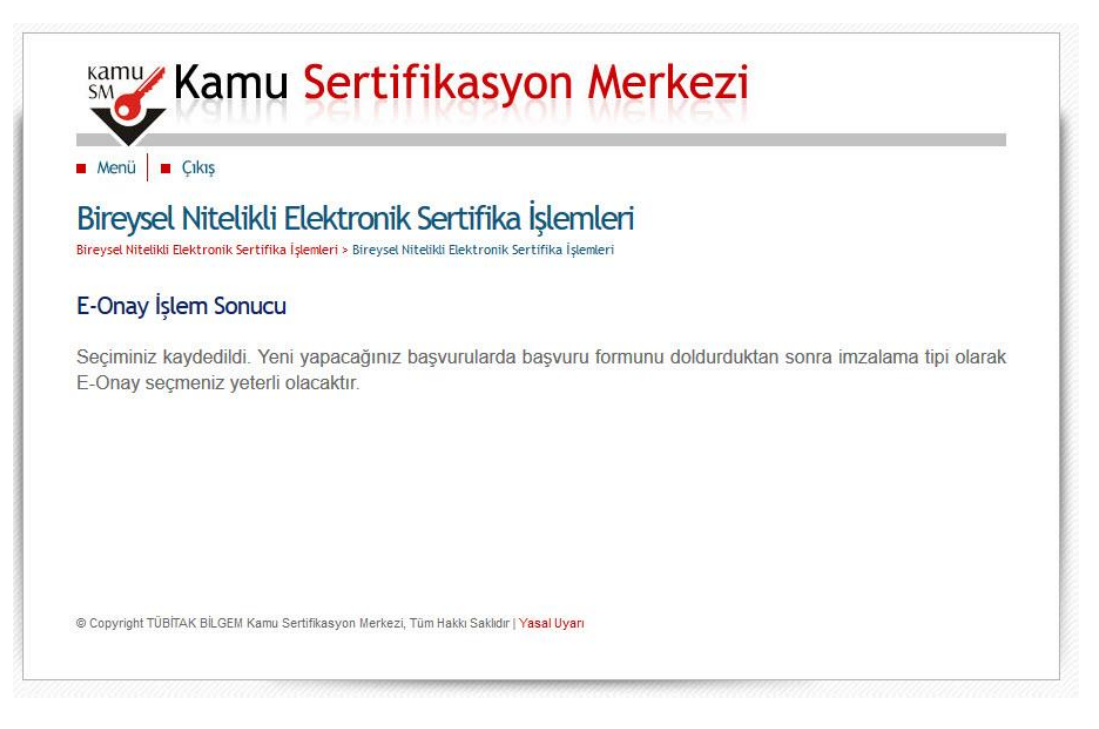

- E-İmza kullanan tüm ilçe personeli ve okul yöneticileri e-Onay işlemi yapabilirler.
- E-Onay e-İmza yenileme süresi geçtiğinde, kayıp/çalıntı durumunda "ISLAK İMZALI FORM" göndermeye gerek kalmadan e-imza üretilebilmesine olanak vermektedir.